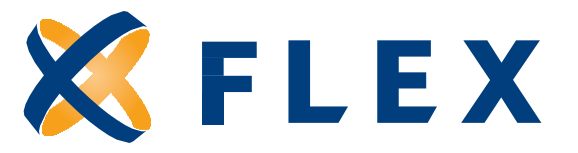

## Flex Online Enrollment

- If this is your first time accessing myflexaccount.com, simply click the **REGISTER** button atop the right corner of your screen.
  - Enter your First Name, Last Name, and Zip Code. Click NEXT when completed. (Please contact Flex at 888-345-7990 if additional
  - Select a verification code delivery method and enter the code sent to you. Click **NEXT** when completed.
  - ✓ If Flex does not have an email address or mobile phone number on file, users will need their Employer ID and Employee ID to register online. These ID numbers can be found in your Welcome email from Flex. You may also contact Flex at 888-345-7990 for the ID numbers.
- Once logged in at <u>www.myflexaccount.com</u>, navigate to the Main Menu, which is the three bars in the in the top left corner of your screen.
- ✓ Then select "Enrollment" and "Online Enrollment" in the drop-down menu.
- Next Click on "Enroll" and complete the steps below to make your election. If you choose not to elect, click "Waive".

| = <b>%</b> FLE                                                                                                    | X Online Enrollment                                                                                  | ria Steer Mahandice Alerts 🕢 Hi,                                             |
|----------------------------------------------------------------------------------------------------|----------------------------------------------------------------------------------------------------|------------------------------------------------------------------------------|
| Home<br>My Accounts                                                                                                    | vour online enrollment                                                                               |                                                                              |
| My Info                                                                                                    | rollment for your Flex benefit plan(s). Your scheduled open en silment service team at 888-345-7990. | period for the upcoming plan year is listed below. For any questions, please |
| Communications                                                                                                    | Set be selected or waived within the open enrollment period dates listed                             | below.                                                                       |
| Enrollment                                                                                                    | ending Account                                                                                       | ependent Care Account 2021                                                   |
| Online Enrollment                                                                                                    | ig Account WAVE                                                                                      | W www.                                                                       |
| HSA Eligibility                                                                                                    |                                                                                                    | allmant Dates                                                                |
| Resources                                                                                                    | Annual Election Amount                                                                               | c 07, 2020 - Dec 14, 2020 \$0.00                                             |
| Shop FSA Store                                                                                                    | ~ <14, 2020 \$0.00                                                                                   |                                                                              |
| and the second second se |                                                                                                    |                                                                              |

## It's just 3 Quick Steps to Finalize Your Enrollment!

Step 1 – Verify your demographic information, make any necessary updates, and click NEXT

| Account Details  |                                                                           |                              |                     |
|------------------|---------------------------------------------------------------------------|------------------------------|---------------------|
| Plan Description | Flexible Spendi                                                           | ing Account                  |                     |
| Plan Start Date  | 01/01/2018                                                                |                              |                     |
| Plan End Date    | 12/31/2018                                                                |                              | •                   |
| Election         | Per Period<br>Contribution                                                | x Remaining<br>Contributions | = Annual Election * |
|                  | 166.67                                                                    | x 6                          | 1000.00             |
|                  | * Annual election can be from \$0. <sup>00</sup> - \$2,650. <sup>00</sup> |                              |                     |

**Step 2** – Enter the annual amount you wish to elect for the selected plan, check the Box **"Click to Finalize your Enrollment"** and click **NEXT**.

| assistance, prease contact our                     | customer service team at                               | t 888-345-7990.                                                              |                                                                            |                                   |
|----------------------------------------------------|--------------------------------------------------------|------------------------------------------------------------------------------|----------------------------------------------------------------------------|-----------------------------------|
| CertificationI ack<br>annual election amount enter | nowledge that I am author<br>ed above. I recognize tha | rizing my employer to deduct equal<br>t these selections constitute a delibe | amounts from my paychecks to colle<br>erate binding decision on my part th | ect the designat<br>at may not be |
| changed until the enrollment                       | period for the next plan ye                            | ear or if I experience a change in sta                                       | tus.                                                                       |                                   |
| Click to finalize your e                           | nrollment                                              |                                                                              |                                                                            |                                   |
|                                                    |                                                        |                                                                              |                                                                            |                                   |
|                                                    |                                                        |                                                                              |                                                                            |                                   |
|                                                    |                                                        |                                                                              |                                                                            |                                   |
|                                                    | V NEXT                                                 | SAVE FOR LATER                                                               | X CANGEL                                                                   |                                   |

**Step 3** – Review your information and click **SUBMIT**. Once submitted, a "Thank You" message will pop up indicating that your application has been submitted. No further action is needed at this time.

|                  | Your application has been submitted.                                               |
|------------------|------------------------------------------------------------------------------------|
| Congra<br>benefi | atulations! You have completed the enrollment application for your Flex t plan(s). |
| Now ye           | ou can check out all of the great tools and resources to help you manage your      |
| accourt          | it:                                                                                |
| •Mana            | ge personal information and communication preferences                              |
| •Acces           | s account balance and transaction history                                          |
| •Create          | e new claims, upload receipt documentation, and track claim status                 |
| •Updat           | te direct deposit information to speed up reimbursements                           |
| •Levers          | age our educational library and interactive decision support tools                 |
| •And s           | o much more!                                                                       |
| lf you h         | naven't already - make sure to also download our mobile app for ultimate "on-the-  |
| go" coi          | nvenience. Simply search for My Flex Account Mobile in the Apple App Store or      |
| Google           | e Play.                                                                            |
|                  | DONE                                                                               |